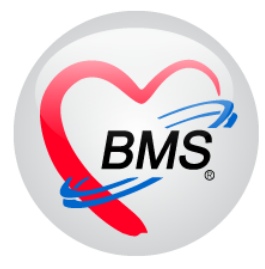

# คู่มือการใช้งาน โปรแกรม BMS HOSxP XE

# ระบบงาน ห้องรังสี (X–Ray)

# โรงพยาบาลสมเด็จพระยุพราชกระนวน

# จังหวัดขอนแก่น

# บริษัท บางกอก เมดิคอล ซอฟต์แวร์ จำกัด

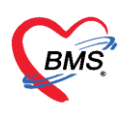

# <u>กรณีที่ 1 จุดรับบริการอื่นๆ ทำการสั่ง X-Ray มาให้</u>

เข้าหน้าจอการใช้งานเมนู Radiology > Radiology Center

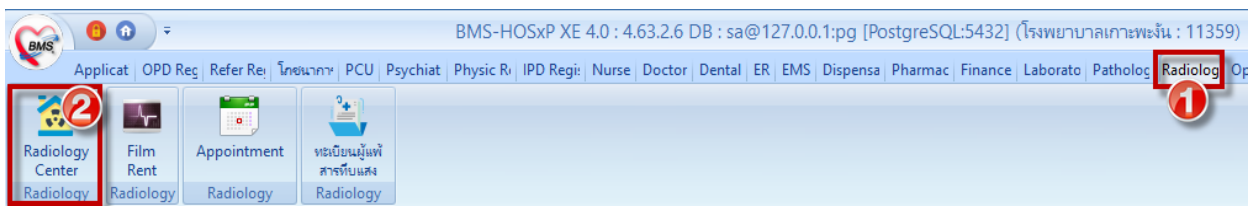

## แสดงหน้าจอการเข้าใช้งาน X-Ray

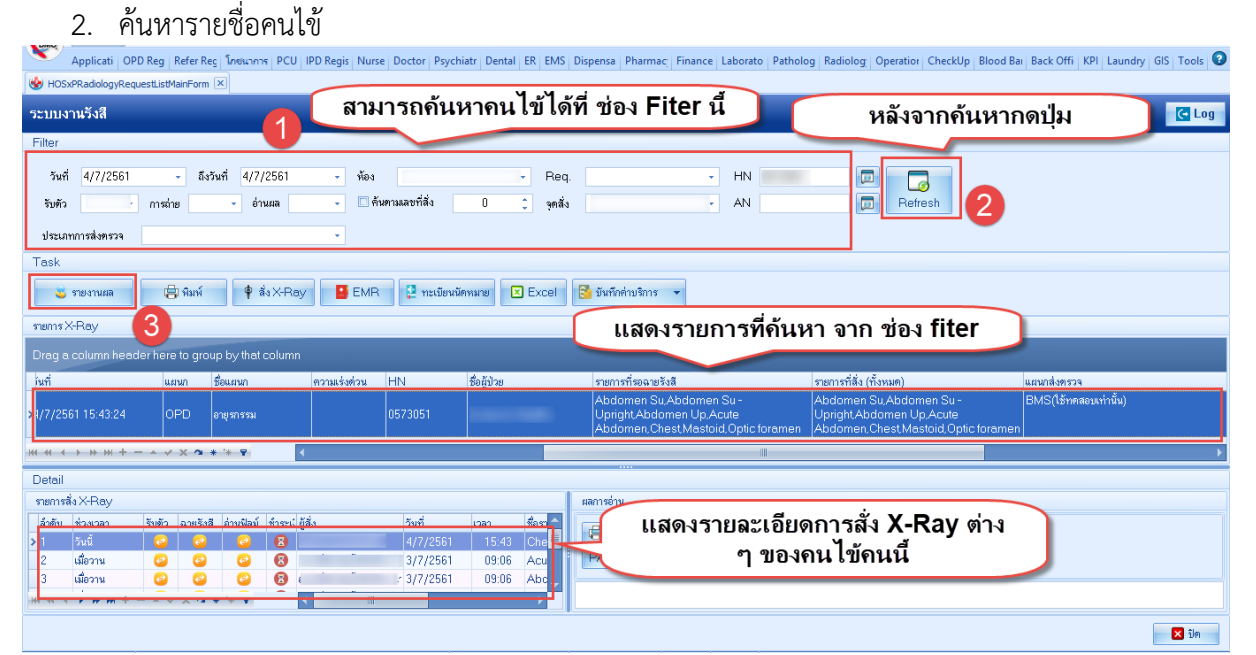

# แสดงหน้าจอการค้นหาผู้ป่วย X-Ray

## 3. ยืนยันการรับตัว

| 🚸 HOSxP     | RadiologyR    | equest    | ListViev | vForm      |          |                 |               |                 |             |       |            |             |            |                                   |                           | - = x      |
|-------------|---------------|-----------|----------|------------|----------|-----------------|---------------|-----------------|-------------|-------|------------|-------------|------------|-----------------------------------|---------------------------|------------|
| X-Raj       | y Reque       | est Li    | st       |            |          |                 |               |                 |             |       |            |             |            |                                   | แก้ไข Request             | C Log      |
| ข้อมูลทั่วไ | ป             |           |          |            |          |                 |               |                 |             |       |            |             |            |                                   |                           |            |
| คำนำหน้า    |               |           | ชื่อ     |            |          | นามส            | ja            |                 | 111         | 1     |            |             |            | 💽 สังกัด                          |                           |            |
| วันเกิด     |               |           | อายุ     |            |          | หมู่เดี         | ท             | - บัตรปชอ       |             |       |            |             |            | 4.5                               |                           |            |
| แพ้ยา       | 1             |           | PMH      | โรคประจำตั | 2        |                 |               | <br>โรคเรื้อรัง |             |       |            |             |            | มัดตลั้งแล้ว                      |                           |            |
| HN          |               |           | โทร      | รับท์      |          | <b></b>         | 50            |                 | <b>3</b> 80 |       |            |             |            | MULT STATE I                      |                           |            |
| บ้านลขที่   |               | หม่ที่    |          | อนน        |          | ท่า             |               |                 |             |       |            | สัญหาติไข   | 18         |                                   |                           |            |
| วันที่มา    | 3/7/2561      |           | 1383     | * an-en    | 88       | ช้าสะเวิบตรบ    |               |                 | ત્રંત્ર     | ดนักง | นักเหล่ายเ | ายังโวยงเออ |            |                                   | - 🗔 ຄວາມຮໍາສ່             | การ เป็นสิ |
|             | 0000000000    |           | 6.0m (   | 00.00      | มัตระว   | DISCOUNTSD      |               |                 |             | huño  | 50         | almana 1    | 60 BMI     | 19 531 Tomp 39 BD 120 /           | 80 00 20                  | THE DIR    |
| 6614 BET    | 0.0011334     |           |          | 1112411    | игыт     |                 |               |                 |             | TELET | 50         | M3H80 1     | 00 Divit   | 13.331 Femp. 33 DF 120 7          | 00 111 20                 |            |
| Reques      | at List       |           |          |            |          |                 |               |                 | F           | Reque | est Rep    | oort        |            |                                   |                           |            |
| ສຳຕັນ       | Reg.No.       | ทั้งกระว่ | โร้มตัว  | ฉายรังสี   | อ่านผล   | Copy วันที่สิ่ง | 1381          | สั่ง วันที่รับ  |             | Requ  | est Det    | ail         |            |                                   |                           |            |
| > 1         | 1353567       |           | ×        | ×          | ×        | 4/7/25          | 1 15:         | 43              |             | ă3×-  | Ray        |             |            |                                   |                           | <b>^</b>   |
| 2           | 1353568       |           | ×        | ×          | ×        | 3/7/25          | 1 15:         | o/              | _           |       | ประเภทกา   | รส่งตรวจ    | ส่งตรวจภาย | lu X-Ray                          | 🛾 ฉายรังสี 🔲 Film 🛛       | Quick I    |
| 4           | 1353574       |           |          |            | -        | 3/7/25          | 1 15.         | 70              | _           |       |            |             |            | 🗹 ไม่ต้องส่งอ่านเ                 | เลโดยรังสีแพทย์ 🛛 ทั้งกรร | ណ៍         |
| 5           | 1353575       |           | ×        |            | ×        | 3/7/25          | 1 09:         | 36              |             | เลื   | ລຄຈ        | ายกา        | รที่ด้า    | งการยืบยับการรับ                  |                           | •          |
| 6           | 1353576       |           | ×        | ×          | ×        | 3/7/25          | 1 09:         | 06 🥌            |             | 6 64  | נווט       | 10111       | 11141      |                                   |                           | •          |
| 7           | 1353577       |           | ×        | ×          | ×        | 3/7/25          | 1 09:         | 06              |             |       |            | เลือกด้าน   | ข้าย       | <ul> <li>ความเริ่งด้วน</li> </ul> |                           | -          |
|             |               |           |          |            |          |                 |               |                 |             |       |            |             | VDAV       |                                   |                           |            |
|             |               |           |          |            |          |                 |               |                 | _           |       |            | LARENTYIE-3 | X-BAT      |                                   |                           | <u> </u>   |
|             |               |           |          |            |          |                 |               | -               |             | Clin  | ical Info  | rmation     | s          |                                   |                           | <b>^</b>   |
|             |               |           | G        | 2          |          |                 |               |                 | _           |       |            |             |            |                                   |                           | -          |
|             |               |           |          |            |          |                 |               |                 | _           | Cli   | nical Di   | agnosis     | ss         |                                   |                           | <b>^</b>   |
| อิน         | ยันรับตัว(X)  |           |          |            |          |                 |               |                 |             |       |            |             |            |                                   |                           | _          |
| . ยิน       | ขันฉายรับสี(Y | )         | DC.      | a * * *    |          | •               |               | _               | •           |       |            |             |            |                                   |                           | -          |
| ยืน         | บันอ่านมล(Z)  |           |          |            |          |                 |               |                 |             |       |            |             |            |                                   |                           |            |
| 💟 ฮินฮิร    | u 🔻           | 21        | นยน 👻    | 🦷 🚺 บ้า    | แท็กการจ | h X-Ray         | ) บันทักการอ่ | านฟิลีม 🔟       | บันทึกนัดหม | มาย   | EMF        |             | ม พิมพ์    | สิงท่อผู้ป่วยแผนกอื่น             | 🔜 บันทึก                  | 🗙 ปิด      |
|             |               |           |          |            |          |                 |               |                 |             |       |            |             |            |                                   |                           |            |

## แสดงหน้าจอการรับตัวผู้ป่วย X-Ray

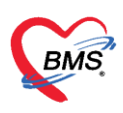

## 4. ยืนยันการฉายรังสี

| 😓 HOSxPI          | RadiologyRe                     | equestl   | ListVie   | wForm        |            |         |            |               |              |         |             |            |              |            |             |          |      |              |              |                      |            | - 🗆 X     |
|-------------------|---------------------------------|-----------|-----------|--------------|------------|---------|------------|---------------|--------------|---------|-------------|------------|--------------|------------|-------------|----------|------|--------------|--------------|----------------------|------------|-----------|
| X-Ray             | Reque                           | st Li     | st        |              |            |         |            |               |              |         |             |            |              |            |             |          |      |              |              | ແກ້ໄນ R              | equest     | C Log     |
| ข้อมูลทั่วไร      | J                               |           |           |              |            |         |            |               |              |         |             |            |              |            |             |          |      |              |              |                      |            |           |
| คำนำหน้า          |                                 | +         | ชื่อ      |              |            |         | นามสกุล    |               |              | เพศ     |             | -          |              |            |             | สังกัด   |      |              |              |                      |            |           |
| วันเกิด           |                                 | +         | อาย       | _            |            |         | หม่เลือด   |               | บัครปชช.     |         |             |            |              |            |             |          |      |              |              |                      |            |           |
| แพ้ยา             |                                 |           | PMH       | 1 โรคประจำต้ | ia 🗌       |         |            |               | โรคเรื้อรัง  |         |             |            |              |            | บัตตรั้ง    | างข้า    |      |              |              |                      |            |           |
| HN                |                                 |           | โทร       | สัพท์        |            |         | มือถือ     |               |              | ลียิว   |             |            |              |            | BY1118      |          |      |              |              |                      |            |           |
| กับแรกเรื่        |                                 | فماريد    |           |              |            |         | ส์วามว     |               |              |         |             |            |              |            |             |          |      |              |              |                      |            |           |
|                   |                                 | หมูก      | _         | 611616       | -          |         | 91100      |               |              | -       |             |            | .สะมีม.เพ. ก | 18)        |             |          |      |              |              |                      | _          |           |
| วันที่มา          | 3/7/2561                        | *         | เวลา      | 09:06 🛟      | ลิทธิ      | ข่าระเจ | งินครบ     |               |              | ส่งต่อา | ห้อง ห้เ    | ้องจ่ายยา  | เสู้ป่วยนอก  |            |             |          |      |              |              | -                    | ] ความเร่ง | ด่วน ปกดิ |
| แผนก              | อายุรกรรม                       |           |           | การมา        | นัดมา      |         |            |               |              | น้ำเ    | หนัก        | 50         | ส่วนสูง 1    | 60 BMI     | 19.531      | Temp.    | 39   | BP 120       | / 80         | PR 2                 | 0          |           |
| Reques            | t List                          |           |           |              |            |         |            |               |              | Be      | equest      | Ben        | ht           |            |             |          |      |              |              |                      |            |           |
| ลำตับ             | Rea.No.                         | ทั้งครรร่ | 1์ รับตัว | ฉายรังสี     | อ่านผล     | Copy    | วันที่สิ่ง | เวลาสั่ง      | วันที่รับ    |         | Seuries     | t Deta     | 1            |            |             |          |      |              |              |                      |            |           |
| > 1               | 1353567                         |           | 0         | ×            | X          |         | 4/7/2561   | 15:43         | 4/7/2561     |         | io X-Re     | 917 D'C'IO |              |            |             |          |      |              |              |                      |            |           |
| 2                 | 1353568                         |           | ×         | ×            | ×          |         | 3/7/2561   | 15:57         |              | 11-     | 19731.00    |            |              |            |             |          |      | V-Day        | D poei       |                      | Film       | Quick     |
| 3                 | 1353569                         |           | X         | ×            | ×          |         | 3/7/2561   | 15:57         |              |         | ประ         | ะเภทการ    | ส่งครวจ      | ส่งทรวจภาย | เป็น        |          | *    | 🔽 ไม่ต้องส่  | งอ่านผลโดยริ | งงิต 🔛<br>ส่งสีแพทย์ | 📝 ทั้งคร   | รม์       |
| 4                 | 1353574                         |           | ×         | ×            | ×          |         | 3/7/2561   | 09:06         |              |         | . <b>5</b>  | يو له      |              | Cheat      |             |          |      |              |              |                      |            |           |
| 5                 | 1353575                         |           | ×         | ×            | ×          |         | 3/7/2561   | 09:06         |              |         | WHO IT & IZ | DELLATING  | 20113040     | Cilest     |             |          |      |              |              |                      |            | =         |
| 6                 | 1353576                         | -         | X         | ×            | X          |         | 3/7/2561   | 09:06         |              |         |             |            | เลือกท่า     |            |             |          |      |              |              |                      |            | ·         |
|                   | 1353577                         | -         | ×         | ×            | <b>X</b>   |         | 3/7/2561   | 09:06         |              |         |             |            | เลือกต้าน    | ซ้าย       |             |          | -    | ความเร่งด่วง | u            |                      |            | -         |
|                   |                                 | . 1       |           | ~            |            |         |            |               |              |         |             |            | - V .        | X-RAY      |             |          |      |              |              |                      |            | -         |
|                   | แสดงสถานะที่เปลี่ยนไป           |           |           |              |            |         |            |               |              |         |             |            |              |            |             |          |      |              |              |                      |            |           |
| ยินร์<br>ยินร     | ັນເຈັບທັ່ຈ(X)<br>ມັນລາຍຈັບສີ(Y) |           |           | 2            | <b>v</b> . |         |            |               |              |         |             |            | 21           |            |             |          |      |              |              |                      |            | × •       |
| ยินเ<br>V ยินยิ V | มันอ่านผล(Z)                    | 1         | เฮน       | บ 🕅 บั       | นทึกการท่  | in X-Ra | iy 📃 บัน   | เท็กการอ่านฟิ | ล์ม 🚺 บันทึก | นัดหมา  | ย           | EMR        |              | 🕽 พิมพ์ 🛛  | 🗆 ส่งท่อผู้ | ป่วยแผนก | อื่น |              |              |                      | บันทึก     | 🗙 ปิด     |
|                   |                                 | U         |           |              |            |         |            |               |              |         |             |            |              |            |             |          |      |              |              |                      |            |           |

แสดงหน้าจอการยืนยันตัวการฉายรังสีผู้ป่วย X-Ray

| TIOSAT       | aanonogyn        | request  |           | ii oiiii   |          |                 |                  | Ŀ        | HOSxPXRayReportEntryForr | n       |                   |                     |               |               |          |             | X     |              |
|--------------|------------------|----------|-----------|------------|----------|-----------------|------------------|----------|--------------------------|---------|-------------------|---------------------|---------------|---------------|----------|-------------|-------|--------------|
| X-Ray        | ' Reque          | əst Li   | st        |            |          |                 |                  | l        |                          |         |                   |                     | (2)-          |               | _        |             |       | C Log        |
| ข้อมูลทั่วไร | J                |          |           |            |          |                 |                  |          | บันทึกผลการอ่านฟิล์ม     |         |                   |                     |               | การแพ็สารทีบแ | สง       |             | (i) N |              |
| คำนำหน้า     |                  | -        | ชื่อ      |            |          | นามสกุล         |                  |          | HOSxPPatientCMAllergyS   | ummar   | vForm             |                     |               |               | - = x    |             |       |              |
| วันเกิด      |                  |          | อายุ      |            |          | หมู่เลือด       | - บัด            | 21       | × × •                    |         |                   |                     |               |               |          |             |       |              |
| แจ้ตา        |                  |          | РМН       | โรคประจำตั | 2        |                 | โร               | ÷        | ขอมูลการแพสารทบแส        | a       |                   |                     |               |               | C Log    |             | - 8.8 |              |
| HN           |                  |          | โทส       | žuní       | ·        | ขึ้งถึง         |                  |          | ข้อมูลผู้ป่วย            |         | 🚸 HOSxPPatien     | tCMAllergyEntryForm |               |               | - = x    |             | č.    |              |
| نہ ہے۔       |                  |          | enar      |            |          | 4010            |                  |          | ด้าน้ำหน้า               | ชื่อ ส  | ข้อมอการแพ้       | สารทีมแสง           | -             |               |          |             | WPIPI |              |
| บานเลขท      |                  | หมูก     |           | ถนน        |          | คาบล            |                  |          | วันเกิด                  | อายุ    | 10 gaint san      |                     | <u> </u>      |               | Log      |             |       |              |
| วันที่มา     | 3/7/256          | 1 👻      | เวลา      | 09:06 🛟    | สิทธิ    | ข้าระเงินครบ    |                  |          | แพ้ยา                    | PMH.    | 11120200112112000 | 4                   |               |               |          | เทย         |       | ร่งต่วน ปกติ |
| แผนก         | อายุรารรม        |          |           | การมา      | นัดมา    |                 |                  |          | HN                       | โทรศั   | วันที่รายงาน      | 4/7/2561 -          | วันที่มีอาการ | 4/7/2561      |          |             | 1     |              |
| Reques       | t List           |          |           |            |          |                 |                  |          | บ้าน 70 หมู่ที่          | 5       | trantini          | Vanatia             |               |               |          |             |       |              |
| ลำดับ        | Reg.No.          | ตั้งครรร | 1์ รับตัว | ฉายรังสี   | อ่านแล   | Copy วันที่สิ่ง | เวลาสั่ง วัน     |          |                          |         | ZENISTIUM         | Xenetic             |               |               | · ·      | ด้าน ช้าย   |       |              |
| > 1          | 1353567          |          | <b>e</b>  | <b>2</b>   | X        | 4/7/2561        | 15:43            | l        | 🚽 เพิ่ม 🧷 แก้ไข          |         | อาการที่แพ้       | ผืนตามร่างกาย       |               |               | <b>^</b> | Kilon munu  |       |              |
| 2            | 1353568          |          | ×         | ×          | ×        | 3/7/2561        | 15:57            | 1        |                          |         |                   |                     |               |               |          | งูบวย รถนอน |       |              |
| 3            | 1353569          |          | ×         | ×          | ×        | 3/7/2561        | 15:57            |          | ลำดีบ วินที่รายงาน วิ    | นทินพิ  |                   |                     |               |               |          |             |       |              |
| 4            | 1353574          |          | ×         | ×          | ×        | 3/7/2561        | 09:06            |          |                          |         |                   |                     |               |               | -        |             |       |              |
| 5            | 1353575          |          | ×         | ×          | ×        | 3/7/2561        | 09:06            |          |                          |         | ความรนแร          |                     |               |               | -        | ina VNI     |       |              |
| 6            | 1353576          |          | ×         | ×          | ×        | 3/7/2561        | 09:06            |          |                          |         | an an Allan       |                     |               |               |          | MD 214      |       |              |
| 7            | 1353577          |          | ×         | ×          | ×        | 3/7/2561        | 09:06            |          |                          |         | การแกเข           |                     |               |               | *        |             |       |              |
|              |                  |          |           |            |          |                 |                  |          |                          |         | หมายเหตุ          |                     |               |               | <b>^</b> |             |       |              |
|              |                  |          |           |            |          |                 |                  |          |                          |         |                   |                     |               |               |          |             |       |              |
|              |                  |          |           |            |          | ใส่             | ໜ້ລາເລຄ          | <b>.</b> | ารเเพ้ต่าง ต             |         |                   |                     |               |               |          |             |       |              |
|              |                  |          |           |            |          | 5 EN            | บถเง็ตแ          |          | 1 900 MALIN -            |         |                   |                     |               |               | <b>.</b> |             |       |              |
|              |                  |          |           |            | _        |                 |                  |          |                          | _       |                   | 🔽 ท้ามสั่งใช้       |               |               |          | แลการท่าง   |       |              |
|              |                  |          |           |            |          |                 |                  | Г        | MN I Ro PMN              | NU VIII |                   |                     |               |               |          | 🔿 ปกติ      |       |              |
|              |                  |          |           |            |          |                 |                  |          |                          |         |                   |                     | _             |               |          |             |       |              |
| 141 41 4     | ► ₩ <del>4</del> |          | √ Х       | ° * '* 1   |          | •               |                  |          | 🗆 พิมพ์ไ                 |         | 🗧 ລນ              |                     | 6             | 🗎 บันทึก      | 🗙 ปิด    | 🛛 🔽 ปิด     |       | -            |
| 🥑 ຍື່ນຍັນ    |                  | 💋 ไม่อี  | นยัน 🔻    | 📑 ນຳ       | นทึกการา | ทำX-Ray 📃 มัน   | เท็กการอ่านฟิล์ม | Γ        | 👩 ขันทึกนัดหมาย EMR      |         | 📄 พิมพ์ 📃 ส่ง     | ต่อผู้ป่วยแผนกอื่น  |               |               |          | ្រ<br>ម័។   | นทึก  | 🗙 ปิด        |
|              |                  | -        |           |            |          |                 |                  | L        |                          |         | ~                 | -                   |               |               |          |             |       | _            |

# 5. การแพ้สารทึบแสง

# หน้าจอแสดงการแพ้สารทึบแสง

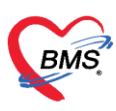

#### 6. อ่านผล

| HOSxPRadiologyRequestListViewForm                                              | HOSxPXRayReportEntryForm                             | - =                                    |
|--------------------------------------------------------------------------------|------------------------------------------------------|----------------------------------------|
| X-Ray Request List                                                             | บันทึกผลการอ่านฟิล์ม                                 | การแพ้สารทีบแสง 📑 พิมพ์ 💽 Lo           |
| ข้อมูลทั่วไป                                                                   | ข้อมลส์รับบริการ                                     |                                        |
| ดำนำหน้า 🗸 ชื่อ นามสกุล                                                        | คำนำหน้า - ชื่อ นามสกอ เหศ หน้                       | ญิง 🗸 🧰 สังกัด                         |
| วันเกิด - อายุ 76 ปี 0 เดือน 5 วัน หมู่เลือด - บัตร                            | 20 20 20 20 20 20 20 20 20 20 20 20 20 2             |                                        |
| แข้ยว AMOXICILLIN PMH โดยประวัลตัว                                             | านกราชา จายเราะ มาการกราชาวาม หมูมลอง จายการกราชาวาม |                                        |
|                                                                                | แพ้ยา AMOXICILLIN PMH โรคประจำทั่ว                   | นัดครั้งหน้า                           |
|                                                                                | HN โทรสัพท์ มือถือ สีมิว                             |                                        |
| บ้านลงที หมู่ที ถนน ด้าบล                                                      | บ้านลงที่ หมู่ที่ ถนน ทำบล                           | สัญชาติ ไทย                            |
| วันที่มา 3/7/2561 - เวลา 09:06 ^ สิทธิ ธ์าระเงินครบ                            |                                                      |                                        |
| และคุณ การราย การราย พัฒนา                                                     | ผลการอ่านพิธีมุ Request Information                  |                                        |
|                                                                                | en[5]51                                              |                                        |
| Request List                                                                   | ร้อรายการ Chest - ทำ Type 1                          | - ด้าน ช้าย -                          |
| ลำดับ Req.No. ตั้งครรภ์ รับตัว ฉายรังสี อ่านแล Copy วันที่สั่ง เวลาสั่ง วันที่ | อกลารผสการอาน<br>ความแร้งต่วน * ท้อง X-BAY           | <ul> <li>สถาพยังไวย รอบอน -</li> </ul> |
| ▶ 1 1353567 ▲ ♥ ♥ ■ 4/7/2561 15:43 4,                                          |                                                      |                                        |
| 2 1353568                                                                      | Clinical Into. s Clinical DX. ss                     |                                        |
| 3 1353569 X X 3/7/2561 15:57                                                   |                                                      |                                        |
| 5 1353575 X X X 3/7/2561 09:06                                                 | พมายเหตุ<br>พมายเลข XN                               | 0 eenaa XN                             |
| 6 1353576 X X X 3/7/2561 09:06                                                 |                                                      |                                        |
| 7 1353577                                                                      | สังทำวันที่ 4/7/2561 - เวลา 15:43:24 🗘               |                                        |
|                                                                                | Report                                               |                                        |
|                                                                                |                                                      |                                        |
|                                                                                | ลำดับ Final วันที่ เวลา ผู้อ่านผล ผลการอ่าน          |                                        |
|                                                                                | <no data="" display≻<="" td="" to=""><td></td></no>  |                                        |
|                                                                                |                                                      |                                        |
|                                                                                | สถานะพิสม                                            |                                        |
|                                                                                | สถานะฟิล์ม ใช้งานได้ - ยืมฟิลม์ 🗆 Cop                | ry ผลให้ผู้ป่วย                        |
| ·····································                                          |                                                      |                                        |
| 📀 ยืนยัน 🔹 🥑 ไม่ยืนยัน 🔹 🧮 บันทึกการก่า X-Ray 📃 บันทึกการย่านพีล้ม             | 🗆 หิมพิโม Report 🔹                                   | 🗎 บันทึก 🛛 🛛 ปิด                       |

## หน้าจอแสดงการอ่านผล

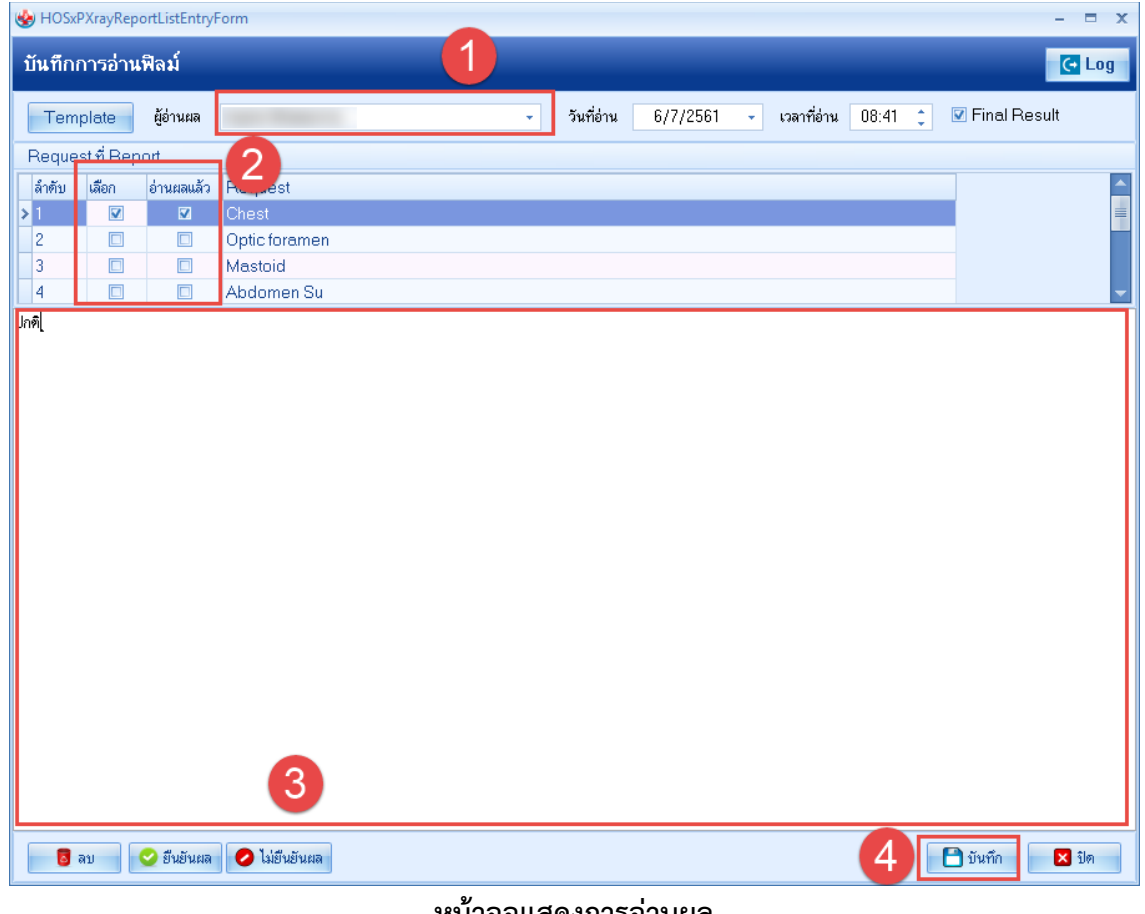

### หน้าจอแสดงการอ่านผล

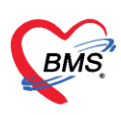

#### 7. รายงานผล

| 🔮 HOSxPR     | ladiologyRe       | questl        | istVie | wForm           |            |               |              |                                         |         |           |         |             |      | - 8                             | × |
|--------------|-------------------|---------------|--------|-----------------|------------|---------------|--------------|-----------------------------------------|---------|-----------|---------|-------------|------|---------------------------------|---|
| X-Ray        | Reque             | st Li         | st     |                 |            |               |              |                                         |         |           |         |             |      | แก้ไข Request 🛛 💽 Lo            | g |
| ข้อมูลทั่วไป |                   |               |        |                 |            |               |              |                                         |         |           |         |             |      |                                 |   |
| ดำนำหน้า     |                   | •             | ชื่อ   |                 |            | นามสกุล       |              |                                         | เพศ     | หญิง      | •       |             |      | 💌 สังกัด                        |   |
| วันเกิด      |                   |               | อายุ   |                 |            | หมู่เลือด     | -            | บัครปชช.                                |         |           |         |             |      | 48                              |   |
| แพ้ยา        |                   |               | PMH    | ่∣ โรคประจำตัว  | 2          |               |              | โรคเรื้อรัง                             |         |           |         |             |      | นัดครั้งหน้า                    |   |
| HN           |                   |               | โทร    | สพีพท์          |            | มือถือ        |              |                                         | ลียิว   |           |         |             |      |                                 |   |
| บ้านเลขที่   |                   | หมู่ที่       |        | ถนน             |            | ต่ำบล         |              |                                         |         |           |         | สัญชาติ ไทย |      |                                 |   |
| วันที่มา     | 3/7/2561          |               | เวลา   | 09·06 *         | ลิทธิ จ์   | าระเงินตรบ    |              |                                         | ส่งต่อ  | ห้อง ข้อง | งอ่ายยา | ย้ป่วยบอก   |      | - 🧰 ความแร่งด้วน ปกเ            |   |
|              | อาแรกรรม          |               |        | 00.00           | จัดมา      |               |              |                                         | ง้า     | หมัก 5    | in 2    | ร่วมสง 160  | BML  | 19531 Temp 39 BP 120 / 80 PB 20 |   |
|              | 0 10 11 1 1 1 1 1 |               |        | 1117481         | HIVIAN I   |               |              |                                         |         |           | ,0 ,    | 100         | DIVI |                                 |   |
| Request      | List              |               |        |                 |            |               |              | las atas                                | R       | equest    | Repo    | ort         |      |                                 |   |
| ลำตับ        | Req.No. (         | ন্থন গুৱা<br> | รับตัว | ) ฉายริงสี      | อ่านผล Co  | py วันที่สิ่ง | เวลาสิง      | วินทิริบ                                | E F     | Report    |         |             |      |                                 | _ |
| 2            | 1353567           |               |        |                 |            |               | 15:43        |                                         | Jn      | Pi        |         |             |      |                                 |   |
| 3            | 1353569           | 1             | -      |                 | <u>ve</u>  |               | 15:57        |                                         |         |           |         |             |      |                                 |   |
| 4            | 1353574           | Ū             | ลี     | เถานะ           | ฑีเปลี     | เยนไป         | 09:06        |                                         |         |           |         |             |      |                                 |   |
| 5            | 1353575           |               | -      | -               | -          |               | 09:06        |                                         |         |           |         |             |      |                                 |   |
| 6            | 1353576           |               | ×      | ×               | ×          |               | 09:06        |                                         |         |           |         |             |      |                                 |   |
| 7            | 1353577           |               | ×      | ×               | ×          |               | 09:06        |                                         |         |           |         |             |      |                                 |   |
|              |                   |               |        |                 |            |               |              |                                         |         |           |         |             |      |                                 |   |
|              |                   |               |        |                 | ึก         | ารรายง        | านผล         |                                         |         |           |         |             |      |                                 |   |
|              |                   |               |        |                 | _          |               |              |                                         |         |           |         |             |      |                                 |   |
|              |                   |               |        |                 |            |               |              |                                         |         |           |         |             |      |                                 |   |
|              |                   |               |        |                 |            |               |              |                                         |         |           |         |             |      |                                 |   |
|              |                   |               |        |                 |            |               |              |                                         |         |           |         |             |      |                                 |   |
|              | • • • • +         |               | ~ x    | · · · * · * · · |            | •             |              |                                         |         |           |         |             |      |                                 |   |
|              |                   | 1.00          |        |                 |            |               | <i>*</i>     | (1) (1) (1) (1) (1) (1) (1) (1) (1) (1) | ~       |           |         |             |      |                                 | 5 |
| 🔮 ยินยิน     | <b>•</b>          | 🦉 เมฮา        | เยนุ   | • <u>1</u> บัน  | เทกการทำ > | -Hay          | นทกการอ่านจั | ลม                                      | านตรรมา | ย E       | =MR     |             | IW L | 🤄 สงทอยู่บวยแผนกอน              |   |

#### หน้าจอแสดงการรายงานผล

# <u>กรณีที่ 2 คนไข้นัดที่มีการสั่ง X-Ray ล่วงหน้า</u>

1. กดปุ่มสั่ง X-Ray เพื่อค้นหาชื่อผู้ป่วยเพื่อมาทำการรับ X-Ray ล่วงหน้า

| Applicat OPD Rec Refer Re โกซนากา PCU Phys            | ic R IPD Regi Nurse D | octor Psychiat Dental ER                 | EMS Dispense Pharmac Finance | Laboratc Pathol | oc Radioloc Operati | o CheckUr Blood | Ba Back Off KPI Laundry | GIS Tools    |
|-------------------------------------------------------|-----------------------|------------------------------------------|------------------------------|-----------------|---------------------|-----------------|-------------------------|--------------|
| 😵 HOSxPLoginWelcomeHTMLForm 😻 HOSxPRadiologyRequest   | 1 😵 PatientSearchForm |                                          |                              |                 |                     |                 |                         | - = x        |
| ระบบงานรังสื                                          | ค้นหาผู้ป่ว           | 9                                        |                              |                 |                     |                 |                         |              |
| Filter                                                | Front Office > 17     | 01,652 Records<br>ประเบียน » ค้นหาศูปิวย | 2                            |                 |                     |                 | Last                    | Search 🔻     |
| วันที่ 4/7/2561 - ถึงวันที่ 4/7/2561                  | ค้นหา                 |                                          | 4                            |                 |                     |                 |                         |              |
| ຮັນທັວ 🔹 การส่าย 🔹 ອ່ານແລ                             | คำค้นหา               |                                          | 🔎 ค้นหา                      | 🦲 ค้นหาด้วย 🕄   | SmartCard (บัตรา    | ไระชาชน)        | Limit                   | 100 🛟        |
| ประเภทการส่งตรวจ                                      | ผลการค้นหา            |                                          |                              |                 |                     |                 |                         |              |
| Task                                                  | ลำดับ สถานะ           | Admit HN                                 | ชื่อผู้ป่วย                  | บ้านเลขที่      | หมู่ ถน             | เน วันเ         | กิด อายุ                | มาครั้งสุดท่ |
| Remarking Brand Brand                                 | >1 🕹                  |                                          |                              | 100             | 1 เพ                | เชรเกษม  11/    | /7/2518 42 ปี 11 เดือเ  | 5/7/256:     |
| S REGIMAN                                             | 2 🍰                   |                                          |                              | 1               | 1                   | 3/              | 7/2471 90 ปี            | 3/7/256      |
| stents X-Ray                                          | 3 🍰                   |                                          |                              | 100             |                     | 1/              | 1/2520 41 ปี 6 เดือน    | 4/7/256:     |
| Drag a column beader here to group by that column     | 4 🍰                   | <b>2</b>                                 |                              | 100             |                     | 1/3             | 3/2522 39 ปี 4 เดือน    | 25/4/256     |
|                                                       | 5 🍰                   | <b>2</b>                                 |                              | 1               | 5                   | 25/             | /6/2535 26 ปี           | 26/6/256     |
| ลาคบ ประเภทการสงครวจ รบคว ฉายรงส                      |                       |                                          |                              |                 |                     |                 |                         |              |
| >1 ส่งครวจภายใน 🔳                                     |                       |                                          |                              |                 |                     |                 |                         |              |
| W ≪ < > >> + - + < × 2 * * ₹                          |                       |                                          |                              |                 |                     |                 |                         |              |
| Detail                                                |                       |                                          |                              |                 |                     |                 |                         |              |
| รายการสิ่ง X-Ray                                      |                       |                                          |                              |                 |                     |                 |                         |              |
| ลำดับ ช่วงเวลา รับด้ว ฉายรังสี อ่านฟิลม์ ชำระเ/ผู้สั่ |                       |                                          |                              |                 |                     |                 |                         |              |
| 🔰 1 ไล้ปดาท์ 🥑 🥩 🥩 🔞 กกะ                              | 4                     |                                          |                              |                 |                     |                 |                         |              |
| 2 ใสัปดาห์ 🥝 🥝 🚱 ณร                                   | н                     |                                          |                              |                 |                     |                 | 3                       |              |
| 📑 3 ได้ปดาที่ 😳 😳 🙆 ณร                                | r (≪                  |                                          | <                            |                 |                     |                 |                         | •            |
| ₩ 4 + + ₩ 4 + - + 4 × 12 * * ₹                        | 🗆 ค้นหาเฉพาะผู้เ      | ถูกส่งตรวจในวันนี้ 🔲 ค้น                 | หาด้วย Soundex 🛛 ค้นหาย้     | โดโนมัติ 🗆 ค้   | ันหาด้วย Passport   | t No.           | 🥥 ตกลง                  | 🔀 ปิด        |
|                                                       |                       |                                          |                              |                 |                     |                 |                         | 🔀 ปิด        |

# หน้าจอสั่ง X-Ray ล่วงหน้า

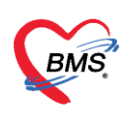

2. กดปุ่ม รายการสั่ง X-Ray ล่วงหน้า และ กดปุ่ม "สั่ง X-Ray รายการที่เลือก"

| BMS         | B                                                                                                    | 🍓 HOSxPXrayOrderPatie | entRequestForm |        |              |         |                                  |                  |
|-------------|----------------------------------------------------------------------------------------------------|-----------------------|----------------|--------|--------------|---------|----------------------------------|------------------|
| HOSXPL      | W HOSxPXRayAppListForm                                                                                                    |                       |                |        | -            | = x     |                                  |                  |
| ระบบงาเ     | รายการสิ่ง X-Ray ล่วงหน้า                                                                                                    |                       |                |        |              |         | <b>7</b> .7                      |                  |
| Filter      | ลำดับ เลือก ชื่อ                                                                                                    |                       | ด้าน           | ชนิด   | ท้อง         | หมายเหร | 🧕 สงกต หนง.เม                    | ระภัณต           |
| วันที่      | >1 Chest                                                                                                    |                       | ช้าย           | Type 1 | X-RAY        |         | นัดครั้งหน้า                     |                  |
| รับตัว      | 2                                                                                                    |                       |                |        |              |         |                                  |                  |
| ประเภทก     |                                                                                                    |                       |                |        |              |         | สัญชาติ ไทย                      |                  |
| Task        |                                                                                                    |                       |                |        |              |         |                                  |                  |
| <b>3</b> 51 |                                                                                                    |                       |                |        |              |         |                                  | ผลการอ่าน        |
| รายการ X-P  |                                                                                                    |                       |                |        |              |         | orm Request 🤱 รายการสิ่งส่วงหน้า | 📳 พิมพ์ 📋 อ่านแล |
| Drag a cr   |                                                                                                    |                       |                |        |              |         | ผู้สิ่ง วันที่ เวลา              | PAC -            |
| ล่ำคับ      |                                                                                                    |                       |                |        |              |         |                                  |                  |
| > 1         |                                                                                                    |                       |                |        |              |         |                                  |                  |
|             |                                                                                                    |                       |                |        |              |         |                                  |                  |
| Detail      |                                                                                                    |                       |                |        |              |         | olay≻                            |                  |
| รายการสิ่งไ |                                                                                                    |                       |                |        |              |         |                                  |                  |
| a 1910 2    |                                                                                                    |                       |                |        |              |         |                                  |                  |
| 2 1         |                                                                                                    |                       |                |        | 3            |         |                                  |                  |
| 141 44 4    | $M \mathrel{\triangleleft} d \mathrel{\triangleleft} d \mathrel{d} d \mathrel{d} d \mathrel{d} d \mathrel{d} d \mathrel{d} d \mathrel{d} d \mathrel{d} d \mathrel{d} d \mathrel{d} d \mathrel{d} d \mathrel{d} d \mathrel{d} d \mathrel{d} d \mathrel{d} d \mathrel{d} d \mathrel{d} d \mathrel{d} d \mathrel{d} d d d d d d d \mathsf$ | ₽ <b>(</b>            |                |        |              | •       |                                  |                  |
|             | 🗋 พิมพ์ไบ Request                                                                                                    |                       | •              |        | 🖉 ตกลง 🔀 ปีย | ก       |                                  | II               |
| CAPS NUM    | SCRL INS panupong leejinta (BMS) : BMS(ไข้ทศ                                                                                                    | 610706085130          |                |        |              |         |                                  |                  |

หน้าจอสั่ง X-Ray ล่วงหน้า

3. ยืนยันการฉายรังสี

| 🚸 HOSxPF                                                                                                    | RadiologyR                                                                                                    | equestL   | listVie  | wForm        |          |          |            |                 |             |             |        |                |              |         |         |               |          |           |             |            |            |           | - = x   |
|----------------------------------------------------------------------------------------------------|----------------------------------------------------------------------------------------------------|-----------|----------|--------------|----------|----------|------------|-----------------|-------------|-------------|--------|----------------|--------------|---------|---------|---------------|----------|-----------|-------------|------------|------------|-----------|---------|
| X-Ray                                                                                                    | Reque                                                                                                    | st Li     | st       |              |          |          |            |                 |             |             |        |                |              |         |         |               |          |           |             |            | ົາໃນ Reque | st        | 🔁 Log   |
| ข้อมูลทั่วไป                                                                                                    | J                                                                                                    |           |          |              |          |          |            |                 |             |             |        |                |              |         |         |               |          |           |             |            |            |           |         |
| คำนำหน้า                                                                                                    | นาง                                                                                                    | *         | ชื่อ     | ละอาย        |          |          | นามสกุล    | ขวัญเมือง       |             | INF         | า หญิ  | <del>،</del> ۱ |              |         | 9       | สังกัด        |          |           |             |            |            |           |         |
| วันเกิด                                                                                                    | 1/7/2485                                                                                                    | · •       | อายุ     | 76 ปี 0 เคือ | น 3 วัน  |          | หมู่เลือด  | -               | บัครปชช.    | 010697      | 71247  | 83             |              |         |         |               |          |           |             |            |            |           |         |
| แพ้ยา                                                                                                    | AMOXIC                                                                                                    | LLIN      | PMH      | ป โรคประจำต่ | ía 📃     |          |            |                 | โรคเรื้อรัง |             |        |                |              |         | นัดครั้ | ้งหน้า        |          |           |             |            |            |           |         |
| HN                                                                                                    | 0573051                                                                                                    |           | โทร      | สัพท์        |          |          | มือถือ     |                 |             | ลียิว       |        |                |              |         |         |               |          |           |             |            |            |           |         |
| บ้านเลขที่                                                                                                    | 70                                                                                                    | หมู่ที่   | 5        | ถนน          |          |          | ด้ำบล      | ค.บางรูป อ.ชุ   | งใหญ่ จ.นคร | ศรัธรรมร    | าช     |                | สัญชาติ ไ    | ทย      |         |               |          |           |             |            |            |           |         |
| วันที่มา                                                                                                    | 3/7/2561                                                                                                    | •         | เวลา     | 09:06 ф      | สิทธิ    | ช้าระเจี | นครบ       |                 |             | ล่งต่       | เอห้อง | ท้องจ่ายะ      | าผู้ป่วยนอก  |         |         |               |          |           |             |            | - 🔲 คว     | ามเร่งต่า | น ปกติ  |
| แผนก                                                                                                    | อายุรกรรม                                                                                                    |           |          | การมา        | นัดมา    |          |            |                 |             | น้          | ไาหนัก | 50             | *<br>ส่วนสูง | 160 BMI | 19.531  | Temp.         | 39       | BP 12     | 20 /        | 80 F       | R 20       |           |         |
| Bequest                                                                                                    | t list                                                                                                    |           |          |              |          |          |            |                 |             |             | 20000  | at Day         |              |         |         |               |          |           |             |            |            |           |         |
| ลำตับ                                                                                                    | Beg No                                                                                                    | ตั้งครรภ์ | ( รับตัว | ฉายรังสื     | ล่านผล   | Conv     | วันที่สิ่ง | เวลาสั่ง        | ວັນທີ່ຮັນ   |             | Reque  | not Dot        | all          |         |         |               |          |           |             |            |            |           |         |
| > 1                                                                                                    | ກັບ Req.No. คึงกรรภ์ ເວັນກົວ ລາຍອັงສີ ດ່ານແລ Copy ວັນກີສັ່ນ ເວລາສັ່ນ ວັນກີອັນ<br>1353567 Δ 🗸 X X 4/7/2561 15:43 4/7/2561 |           |          |              |          |          |            |                 |             |             |        |                |              |         |         |               |          |           |             |            |            |           |         |
| 2                                                                                                    | 1353567 ▲ ♥ ¥ ¥ 4/7/2561 15:43 4/7/2561<br>1353568 ¥ X-Ray                                                               |           |          |              |          |          |            |                 |             |             |        |                |              |         |         |               |          | V-B       | 817         | 🗖 ລາຍຮັງສື | Eilm       |           | Ouick I |
| 3         1353569         2         2         3/7/2561         15.57         ประเภทการส่งตรวจ         ส่งตรวจกายใน           4         1353574         2         2         3/7/2561         09.06 |                                                                                                    |           |          |              |          |          |            |                 |             |             |        |                |              |         |         | *             | 🔽 ไม่ต้อ | งส่งอ่าน  | แผลโดยรังสี | แพทย์ 🔽    | ทั้งครรร่  | Guicki    |         |
| 4 1353574 23 23 3/7/2561 09:06 เลือกรายการที่ต้องการสัง Chest                                                                                                    |                                                                                                    |           |          |              |          |          |            |                 |             |             |        |                |              |         |         |               |          |           |             |            |            |           |         |
| 6                                                                                                    | 1353575                                                                                                    | _         | ×        |              | ×        |          | 3/7/2561   | 09:06           |             | -11         |        |                |              | Town 1  |         |               |          |           |             |            |            |           | =       |
| 7                                                                                                    | 1353577                                                                                                    |           | X        |              | ×        |          | 3/7/2561   | 09:06           |             |             |        |                | PARALALI     | Type T  |         |               |          |           |             |            |            |           |         |
|                                                                                                    |                                                                                                    | _         | _        |              | _        |          |            |                 |             |             |        |                | เลือกด้าน    | ซ้าย    |         |               | *        | ความเร่งด | ก่วน        |            |            |           | -       |
|                                                                                                    |                                                                                                    |           |          |              |          | -        |            |                 |             | _           |        |                | v .          | X-RAY   |         |               |          |           |             |            |            |           | -       |
|                                                                                                    |                                                                                                    |           |          |              |          | L        | เสดงส      | งถาน:           | ะที่เปลื    | เยน ั       | 11     |                |              |         |         |               |          |           |             |            |            |           |         |
|                                                                                                    |                                                                                                    |           |          |              |          | •        |            |                 |             |             | -      |                |              |         |         |               |          |           |             |            |            |           | ×       |
|                                                                                                    |                                                                                                    |           |          |              |          |          |            |                 |             |             | UII    | nicarur        | agnosis      | SS      |         |               |          |           |             |            |            |           |         |
| อินย์                                                                                                    | ັนรับตัว(X)                                                                                                    |           |          | 0            |          |          |            |                 |             |             |        |                |              |         |         |               |          |           |             |            |            |           |         |
| . ยินย์                                                                                                    | มันฉายรับสี(Y)                                                                                                    | )         | ×        | <b>E</b> .   | Ŧ        |          |            |                 |             | •           |        |                |              |         |         |               |          |           |             |            |            |           | -       |
| ยินย์                                                                                                    | ในอ่านผล(Z)                                                                                                    |           | 10191    |              | มติออากา | á V.P    |            | (มพื้ออาสร่างเป | Sau Ine A   | ้มทึกมัด    | 1001   | EME            |              | ு வெயி  |         | ยังไวลแเลงเร  | ลึ่น     |           |             |            | 🗖 มันเรื่อ |           | N tio   |
| 2 อนอน                                                                                                    |                                                                                                    | U         | NGR      | . 🗐 n        | w.m.(131 | II AFRI  | y 📕 1      | 441 061 11111   | Mai 1 1     | N III NY YA | B B    |                |              | - Мани  | - MU710 | d'n sterei M. |          |           |             |            | Data!      |           | איני 🔽  |

แสดงหน้าจอการยืนยันตัวการฉายรังสีผู้ป่วย X-Ray

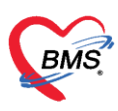

#### 4. อ่านผล

| W HOSxPXRayReportEntryForm                                                                                                    |                                                                                                    |
|----------------------------------------------------------------------------------------------------|----------------------------------------------------------------------------------------------------|
| บันทึกผลการอ่านฟิล์ม                                                                                                    | การแพ้สารทีบแสง 📑 พิมพ์ 💽 Lo                                                                              |
| ข้อมลส์รับบริการ                                                                                                    |                                                                                                    |
| เล ดำบำหน้า - ชื่อ บาบอ่าอ เหต่                                                                                                    | หยิง -                                                                                                    |
| <ul> <li></li></ul>                                                                                                    |                                                                                                    |
| โลลเรี รับสาที่ ชายุ 70 บ เทยน 5 วน หมู่เลอที่ จับทรบ55.                                                                                                    |                                                                                                    |
| แพียา AMOXICILLIN PMH โรคประจำคัว                                                                                                    | นัตครั้งหน้า                                                                                              |
| ย HN โทรศัพท์ มือถือ สีผิว                                                                                                    |                                                                                                    |
| เล บ้านลขที่ หมู่ที่ ถนน ทำบล                                                                                                    | สัญชาติ ไทย                                                                                               |
|                                                                                                    |                                                                                                    |
| ผลการอ่านพิลัม Request Information                                                                                                    |                                                                                                    |
| รูปที่สั้น                                                                                                    | <b>V V</b>                                                                                                |
| nansi, sudi unansuansinu                                                                                                    | ≁ ดาน ชาย ≁                                                                                               |
| 1 1543 4 ความเริ่งด่วน - ท้อง X-PAY                                                                                                    | <ul> <li>สถาพผู้ป่วย รถนอน -</li> </ul>                                                                   |
| 1 15:57 Clinical Info. s Clinical Dx. ss                                                                                                    |                                                                                                    |
| 1 15:57                                                                                                    |                                                                                                    |
| 1 09:06                                                                                                    |                                                                                                    |
| 1 09:06 Naneuro XN                                                                                                    | 0 NX traines                                                                                              |
| 1 09:06 สิ่งทำวันที่ 4/7/2561 - เวลา 15:43:24 _                                                                                                    |                                                                                                    |
| 1 09:06                                                                                                    |                                                                                                    |
| Report                                                                                                    |                                                                                                    |
|                                                                                                    |                                                                                                    |
| ล้ำดับ Final วันที่ เวลา ผู้อ่านผล ผลการอ่าน                                                                                                    |                                                                                                    |
| <no data="" display="" to=""></no>                                                                                                    |                                                                                                    |
|                                                                                                    |                                                                                                    |
| สถานะหลม                                                                                                    | สสการต่างเ                                                                                                |
| สถานะที่ล้ม ใช้งานได้ 🚽 ยืมพีลม์ 🗆 Co                                                                                                    | Copy ผลให้ผู้ป่วย                                                                                         |
|                                                                                                    |                                                                                                    |
| บันทึกการอ่านที่ส้ม                                                                                                    | 🕒 บันทึก 🛛 💌 ปิด                                                                                          |
| 1 15:57<br>1 15:57<br>1 15:57<br>1 09:06<br>1 09:06<br>1 | 0 ออกลาง XN<br>2009 หลได้ผู้ป้อย คลิการอำน<br>2009 หลได้ผู้ป้อย คลิการอำน<br>มาศิ คิสปกติ<br>2017 นาร์ก 2 |

## หน้าจอแสดงการอ่านผล

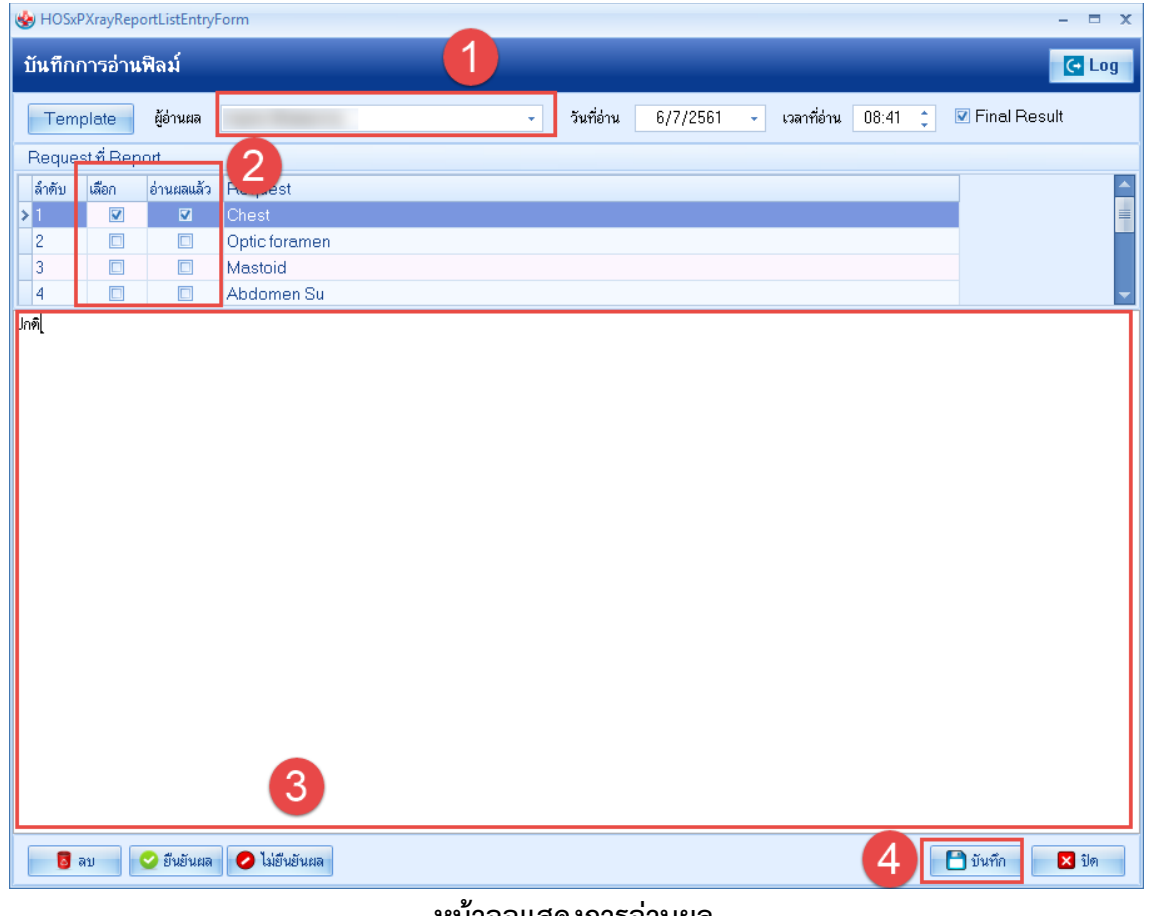

### หน้าจอแสดงการอ่านผล

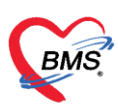

#### 5. รายงานผล

| 😓 HOSxPR           | RadiologyRe | equestl   | istView | /Form         |           |            |           |                |             |              |        |           |             |       | - = x                                      |
|--------------------|-------------|-----------|---------|---------------|-----------|------------|-----------|----------------|-------------|--------------|--------|-----------|-------------|-------|--------------------------------------------|
| X-Ray Request List |             |           |         |               |           |            |           |                |             |              |        |           |             |       | แก้ไข Request 🢽 Log                        |
| ข้อมูลทั่วไป       |             |           |         |               |           |            |           |                |             |              |        |           |             |       |                                            |
| คำนำหน้า           | นาง         | *         | ชื่อ    | ละอาย         |           |            | นามสกุล   | ขวัญเมือง      |             | LW.          | ส หญ่  | ]a 🗸      |             |       | 💽 สังกัด                                   |
| วันเกิด            | 1/7/2485    | -         | อายุ    | 76 ปี 0 เดือง | เ5วัน     |            | หมู่เลือด | -              | บัตร ปชช.   | 010697       | 7124   | 783       |             |       | #*                                         |
| แพ้ยา              | AMOXICII    | LLIN      | PMH     | โรคประจำทั    | э 📃       |            |           |                | โรคเรื้อรัง |              |        |           |             |       | นัตครั้งหน้า                               |
| HN                 | 0573051     |           | โทรร์   | <b>i</b> พท์  |           |            | มือถือ    |                |             | <b>គី</b> ដី | •      |           |             |       |                                            |
| บ้านเลขที่         | 70          | หมู่ที่   | 5       | ลนน           |           |            | ทำบล      | ค.บางรูป อ.ทุ่ | งใหญ่ จ.นคะ | ศรัธรรมร     | าช     |           | สัญชาติ ไทย |       |                                            |
| วันที่มา           | 3/7/2561    |           | เวลา    | 09:06 🛟       | ลิทธิ     | ข้าระเงินค | ารบ       |                |             | ສ່າຍ         | ่อห้อง | ท้องจ่ายย | าผู้ป่วยนอก |       | - 🗊 ความแร่งด่วน ปกติ                      |
| แผนก               | อายุรกรรม   |           |         | การมา         | นัดมา     |            |           |                |             | 1            | ้ำหนัก | 50        | ส่วนสูง 160 | BMI   | 19.531 Temp. 39 BP 120 / 80 PR 20          |
| Request            | List        |           |         |               |           |            |           |                |             |              | Requ   | est Rep   | ort         |       |                                            |
| ลำดับ              | Req.No.     | ทั้งครรภ์ | รับตัว  | ฉายรังสี      | อ่านผล    | Copy วัน   | เที่สิ่ง  | เวลาสิ่ง       | ວັนที่รับ   |              | Rep    | ort       |             |       |                                            |
| > 1                | 1353567     |           | 0       | 0             | 0         | 4/         | 7/2561    | 15:43          | 4/7/2       | 561          | lกฑิ   |           |             |       |                                            |
| 2                  | 1353568     |           | ×       | 22            | ×         | 3/         | 7/2561    | 15:57          |             |              |        |           |             |       |                                            |
| 3                  | 1353559     | (         | ส       | ถานะ          | เที่เป    | ลี่ยน      | ไป        | 15:57          |             | -11          |        |           |             |       |                                            |
| 5                  | 1353575     |           | -       |               |           |            |           | 09:06          |             | _ 11         |        |           |             |       |                                            |
| 6                  | 1353576     |           | ×       | ×             | ×         | 3/         | 7/2561    | 09:06          |             |              |        |           |             |       |                                            |
| 7                  | 1353577     |           | ×       | ×             | ×         | 3/         | 7/2561    | 09:06          |             |              |        |           |             |       |                                            |
|                    |             |           |         |               |           |            |           |                |             |              |        |           |             |       |                                            |
|                    |             |           |         |               | 1         | การ        | รายง      | านผล           | _           |              |        |           |             |       |                                            |
|                    |             |           |         |               | _         |            |           |                |             | - 11         |        |           |             |       |                                            |
|                    |             |           |         |               |           |            |           |                |             | - 11         |        |           |             |       |                                            |
|                    |             |           |         |               |           |            |           |                |             |              |        |           |             |       |                                            |
|                    |             |           |         |               |           |            |           |                |             | _11          |        |           |             |       |                                            |
| 144 44 4           | + 144 44 4  |           | √ X     | ° * '* ℃      |           | <          |           |                |             |              |        |           |             |       |                                            |
| 🔮 ยืนยัน           | • (         | 🕗 ไม่ย้า  | เย้น 🔻  | 🚺 บัง         | แท็กการทำ | X-Ray      | <b>i</b>  | ันทึกการอ่านฟิ | ล์ม 👩 เ     | มันทึกนัดห   | มาย    | EMR       |             | มพ์ 🛛 | 🗖 ส่งท่อผู้ป่วยแผนกอื่น 🛛 🔛 บันทึก 🗖 🔀 ปิด |
|                    |             |           |         |               |           |            |           |                |             |              |        |           |             |       |                                            |

#### หน้าจอแสดงการรายงานผล

# กรณีที่ 3 การสั่งรายการ X-Ray เองที่ห้อง X-Ray

1. กดปุ่มสั่ง X-Ray เพื่อค้นหาชื่อผู้ป่วย

| Applicat OPD Rec Refer Re Indunor PCU Phys             | R IPD Regi Nurse Doctr                     | or Psychiat Dental ER EN           | MS Dispensa Pharma | Finance Laborate Pathol | oc Radioloc Operatio Chec | kUr, Blood Ba Back Off KPI Lau | indry GIS Tools 😨 |
|--------------------------------------------------------|--------------------------------------------|------------------------------------|--------------------|-------------------------|---------------------------|--------------------------------|-------------------|
| 😵 HOSxPLoginWelcomeHTMLForm 😵 HOSxPRadiologyRequest    | 🚸 PatientSearchForm                        |                                    |                    |                         |                           |                                | - = x             |
| ระบบงานรังสื                                           | ค้นหาผู้ป่วย                               |                                    |                    |                         |                           |                                |                   |
| Filter                                                 | Patient : 1,061,0<br>Front Office » เวชระเ | 652 Records<br>เมียน » คันหาศูปิวย | $\bigcirc$         |                         |                           |                                | Last Search 🔻     |
| วันที่ 4/7/2561 - ถึงวันที่ 4/7/2561                   | ค้นหา                                      |                                    | 9                  |                         |                           |                                |                   |
| ຮັນທັວ 🔹 การถ่าย 👻 อ่านผล                              | คำค้นหา                                    |                                    | Q                  | จันหา 🦲 ค้นหาด้วย 🕄     | SmartCard (บัตรประชาว     | ານ) Lin                        | mit 100 🛟         |
| ประเภทการส่งทรวจ                                       | ผลการค้นหา                                 |                                    |                    |                         |                           |                                |                   |
| Task                                                   | ลำดับ สถานะ A                              | dmit HN                            | ชื่อผู้ป่วย        | บ้านเลขที่              | หมู่ ถนน                  | วันเกิด อายุ                   | มาครั้งสุดท่      |
| 🗮 รายงานยอ 🖾 พิมพ์ 🌵 สั่ง×-Bay                         | >1 🚨                                       |                                    |                    | 100                     | 1 เพชรเกษ                 | ม 11/7/2518 42 ปี 11 เ         | .ดือน 5/7/256:    |
|                                                        | 2 🍰                                        |                                    |                    | 1                       | 1                         | 3/7/2471 90 ปี                 | 3/7/256:          |
| stams X-Ray                                            | 3 🍰                                        |                                    |                    | 100                     |                           | 1/1/2520 41 ปี 6 เดื           | iอน 4/7/256:      |
| Drag a column header here to group by that column      | 4 🊨                                        | <b>2</b>                           |                    | 100                     |                           | 1/3/2522 39 ปี 4 เดื           | iอน 25/4/256      |
|                                                        | 5 🍰                                        | <b>2</b>                           |                    | 1                       | 5                         | 25/6/2535 26 ปี                | 26/6/256          |
| ลาคบ บระเภาหการลงครวจ รบคว จายร่งส<br>>1 ส่งครวจภายใน  |                                            |                                    |                    |                         |                           |                                |                   |
| W ≪ < > >> H + < × 2 * * ¥                             |                                            |                                    |                    |                         |                           |                                |                   |
| Detail                                                 |                                            |                                    |                    |                         |                           |                                |                   |
| รายการสิ่ง X-Ray                                       |                                            |                                    |                    |                         |                           |                                |                   |
| ลำดับ ช่วงเวลา รับตัว ฉายรังสี อ่านฟิลม์ ชำระเ ผู้สั่ง |                                            |                                    |                    |                         |                           |                                |                   |
| 🄰 1 สีปตาท์ 🥑 🥩 🧭 😣 กาษ                                |                                            |                                    |                    |                         |                           |                                |                   |
| 2 ใสัปดาห์ 🕝 😳 🚱 ณระ                                   |                                            |                                    | _                  |                         |                           | 3                              |                   |
| 3 ใส้ปดาที่ 😂 😂 😂 🚷 ณระ                                | - ++ ++ + + +                              | ▲ ✓ X ◑ ★ '* ₹                     | <                  |                         |                           |                                | •                 |
| W (4 ← → ₩) + + √ × ○ * * ▼                            | 🗆 ค้นหาเฉพาะผู้ถูกส                        | ส่งตรวจในวันนี้ 🔲 ค้นหา            | าด้วย Soundex 🛛    | 🛛 ค้นหาอัตโนมัติ 🗆 ค้   | นหาด้วย Passport No.      | 🥏 ตกล                          | ง 🛛 ปิด           |
|                                                        |                                            |                                    |                    |                         |                           |                                | 🔀 ปิด             |

# หน้าจอสั่ง X-Ray ล่วงหน้า

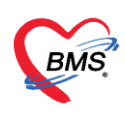

### กดปุ่ม "Form Request"

| ลักลับ ประเภา Visit/Admit No. ช่วงเวลา วันที่ รายการสิ่ง X-Ray สสภารอ่าน<br>1 OPD 610705085621 เมื่อวาน 5/7/2561 เมื่อวาน 5/7/2561 |  |  |  |  |  |  |  |  |  |  |  |  |  |  |
|----------------------------------------------------------------------------------------------------|--|--|--|--|--|--|--|--|--|--|--|--|--|--|
| ย้สายเลาลเ                                                                                                    |  |  |  |  |  |  |  |  |  |  |  |  |  |  |
| MIDGING<br>L                                                                                                    |  |  |  |  |  |  |  |  |  |  |  |  |  |  |
| วนทรายงาน                                                                                                    |  |  |  |  |  |  |  |  |  |  |  |  |  |  |
|                                                                                                    |  |  |  |  |  |  |  |  |  |  |  |  |  |  |
|                                                                                                    |  |  |  |  |  |  |  |  |  |  |  |  |  |  |
|                                                                                                    |  |  |  |  |  |  |  |  |  |  |  |  |  |  |
|                                                                                                    |  |  |  |  |  |  |  |  |  |  |  |  |  |  |
|                                                                                                    |  |  |  |  |  |  |  |  |  |  |  |  |  |  |
|                                                                                                    |  |  |  |  |  |  |  |  |  |  |  |  |  |  |
|                                                                                                    |  |  |  |  |  |  |  |  |  |  |  |  |  |  |
|                                                                                                    |  |  |  |  |  |  |  |  |  |  |  |  |  |  |
|                                                                                                    |  |  |  |  |  |  |  |  |  |  |  |  |  |  |
|                                                                                                    |  |  |  |  |  |  |  |  |  |  |  |  |  |  |
|                                                                                                    |  |  |  |  |  |  |  |  |  |  |  |  |  |  |
|                                                                                                    |  |  |  |  |  |  |  |  |  |  |  |  |  |  |
|                                                                                                    |  |  |  |  |  |  |  |  |  |  |  |  |  |  |
|                                                                                                    |  |  |  |  |  |  |  |  |  |  |  |  |  |  |
| 🗙 ปิด                                                                                                    |  |  |  |  |  |  |  |  |  |  |  |  |  |  |
|                                                                                                    |  |  |  |  |  |  |  |  |  |  |  |  |  |  |

# หน้าจอสั่ง X-Ray ล่วงหน้า

3. เลือกแบบฟอร์มใบสั่ง X-Ray

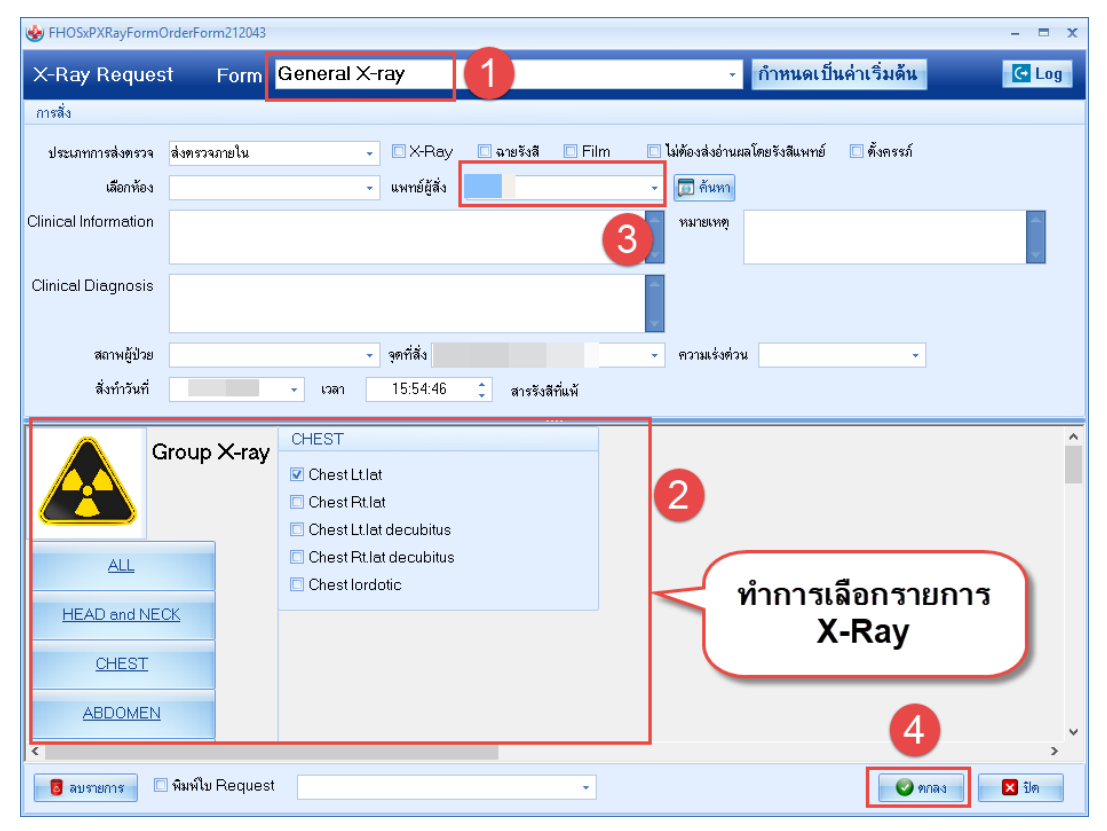

เอกสารฉบับนี้จัดทำขึ้นสำหรับโรงพยาบาลสมเด็จพระยุพราชกระนวน จังหวัดขอนแก่นเท่านั้นห้ามเผยแพร่โดยมิได้รับอนุญาต Copyright By Bangkok Medical Software Co.,Ltd 8

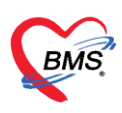

## 4. ยืนยันการฉายรังสี

| 🌝 HOSxPRadiologyRequestListViewForm – 🗖 🗴      |                              |           |         |                        |                      |               |               |              |               |             |            |                        |                                  |                         |        |
|------------------------------------------------|------------------------------|-----------|---------|------------------------|----------------------|---------------|---------------|--------------|---------------|-------------|------------|------------------------|----------------------------------|-------------------------|--------|
| X-Ray                                          | Reque                        | st Li     | st      |                        |                      |               |               |              |               |             |            |                        |                                  | แก้ไข Request           | C Log  |
| ข้อมูลทั่วไป                                   | J                            |           |         |                        |                      |               |               |              |               |             |            |                        |                                  |                         |        |
| คำนำหน้า                                       |                              | -         | ชื่อ    |                        |                      | นามสกุล       |               |              | เพศ หญิง      | •           |            | 💽 สังกัด               |                                  |                         |        |
| วันเกิด                                        |                              |           | อาย     |                        |                      | หม่เลือด      | -             | บัตรปขบ.     |               |             |            | - 64                   |                                  |                         |        |
| แจ้งก                                          |                              |           | PMH ĩa  | หลงโรษล้ำตัว           | _                    |               |               | โซลเซื้อรัง  |               |             |            | . č v                  |                                  |                         |        |
|                                                |                              |           |         |                        |                      |               |               |              | 800           |             |            | 109995375121           |                                  |                         |        |
| LIN<br>K 4                                     |                              |           | TISTIN  | m                      |                      | andreien      |               |              | 9143<br>1     | ]           |            |                        |                                  |                         |        |
| บ้านเลขที                                      |                              | หมู่ที    |         | ถนน                    |                      | ต้าบล         |               |              |               | สัญชาติ ไ   | ทย         |                        |                                  |                         |        |
| วันที่มา                                       |                              | +         | เวลา 09 | 3:06 🌻 តិ              | กธิ <mark>ข้า</mark> | ระเงินครบ     |               |              | ส่งต่อห้อง    |             |            |                        |                                  | - 🔲 ความเร่งด่ว         | น ปกฑิ |
| แสนก                                           | อายุรกรรม                    |           |         | การมา <mark>นัด</mark> | มา                   |               |               |              | น้ำหนัก 50    | ส่วนสูง     | 160 BMI    | 19.531 Temp.           | 39 BP 120 / 8                    | ) PR 20                 |        |
| Request                                        | t List                       |           |         |                        |                      |               |               |              | Request Re    | port        |            |                        |                                  |                         |        |
| ลำดับ                                          | Reg.No.                      | ขั้งครรภ์ | รับทัว  | ฉายรังสี อ่าน          | a Cor                | oy วันที่สิ่ง | เวลาสั่ง      | วันที่รับ    | Bequest De    | tail        |            |                        |                                  |                         |        |
| > 1                                            | 1353567                      |           |         | X                      | 3                    | 4/7/2561      | 15:43         | 4/7/2561     | สั่ง X-Bay    |             |            |                        |                                  |                         |        |
| 2                                              | 1353568                      |           | ×       | ×                      | 3                    | 3/7/2561      | 15:57         |              |               |             | •          | •                      | X-Bay                            | ายรังสี 🗖 Film 🔲        | Quick  |
| 3                                              | 1353569                      |           | ×       | ×                      | 3                    | 3/7/2561      | 15:57         |              | ประเภทก       | กรสิงทรวจ   | ส่งตรวจภาย | อโน                    | 🔹 🔽 ไม่ท้องส่งอ่านผลโ            | ภยรังสีแพทย์  ทั้งครรภ์ |        |
| 4                                              | 1353574                      | _         | ×       |                        |                      | 3/7/2561      | 09:06         |              | เลือกรายการท์ | ท้องการสิ่ง | Chest      |                        |                                  |                         | 7      |
| 6                                              | 1353575                      |           |         |                        | 3                    | 3/7/2561      | 09:06         |              | -             |             |            |                        |                                  |                         |        |
| 7                                              | 1353577                      |           |         |                        |                      | 3/7/2561      | 09:06         |              |               | LANDITALI   |            |                        |                                  |                         |        |
|                                                | 1000011                      |           |         |                        |                      | 07172001      | 00.00         |              |               | เลือกด้าน   | ซ้าย       |                        | <ul> <li>ความแร่งด่วน</li> </ul> |                         | •      |
| แสดงสถานะที่เปลี่ยนไป<br>แสดงสถานะที่เปลี่ยนไป |                              |           |         |                        |                      |               |               |              |               |             |            |                        |                                  |                         |        |
| ยืนย์<br>ยืนย์                                 | ันรับตัว(X)<br>ในฉายรับสี(Y) |           | ×       | 2.                     |                      | •             |               | •            |               | Кл          |            |                        |                                  |                         |        |
| อินป์<br>💟 ยินยัน                              | เันอ่านผล(Z)                 | 1         | เย็น 🔻  | 📑 บันทึก               | າາຈາກຳ X-            | Ray 📜 🧵 ນຳ    | เท็กการอ่านฟิ | ล์ม 🔟 บันทึง | านัดหมาย EM   | R           | 🗄 พิมพ์    | 🔲 ส่งต่อผู้ป่วยแผนกอื่ | u                                | 🔲 บันทึก                | 🗙 ปิด  |

แสดงหน้าจอการยืนยันตัวการฉายรังสีผู้ป่วย X-Ray

5. อ่านผล

| 🚸 HOSxPRadiologyRequestListViewForm                                             | HOSxPXRayReportEntryForm -                   |                                              |                                              |                               |                  |  |  |  |  |  |  |  |  |
|---------------------------------------------------------------------------------|----------------------------------------------|----------------------------------------------|----------------------------------------------|-------------------------------|------------------|--|--|--|--|--|--|--|--|
| X-Ray Request List                                                              | บันทึกผลการอ่านพิล์ม การแพ้สารทีบแสง 😕 พิมพ์ |                                              |                                              |                               |                  |  |  |  |  |  |  |  |  |
| ข้อมูลทั่วไป                                                                    | ข้อมูลผู้รับบริการ                           |                                              |                                              |                               |                  |  |  |  |  |  |  |  |  |
| ด้าน้ำหน้า 🗸 ชื่อ : นามสกุล                                                     | ดำนำหน้า                                     | - ชื่อ นามสกุล                               | เหต่ หญิง                                    | *                             | 💽 สังกัด         |  |  |  |  |  |  |  |  |
| วันเกิด 🚽 อายุ 76 ปี 0 เดือน 5 วัน หมู่เลือด 🚽 บัตร                             | วันกิด                                       | ⊸ อายุ 76 ปี 0 เดือน 5 วัน หมู่เลือด         | <ul> <li>บัตร ปรย.</li> </ul>                |                               |                  |  |  |  |  |  |  |  |  |
| แพ้ยา AMOXICILLIN PMH โรคประจำตัว โรค                                           | แพ้ยา AMOXICII                               | LIN PMH โดงประจำด้ว                          | โรคเรื้อรัง                                  |                               | บัตตขั้งหน้า     |  |  |  |  |  |  |  |  |
| HN มือถือ                                                                       | HN                                           | โทรสัพท์ มืออือ                              | สียิว                                        |                               | RULL OVER 1      |  |  |  |  |  |  |  |  |
| บ้านลงที่ หมู่ที่ ถนน ด้าบล                                                     | สังหาราคาที่                                 |                                              |                                              |                               |                  |  |  |  |  |  |  |  |  |
|                                                                                 | DTHRFDT                                      | หมูก แหน ที่เปล                              |                                              | WEBID IN CLIP                 |                  |  |  |  |  |  |  |  |  |
| วินทีมา 3///2561 - เวลา U9:U6 💭 สิทธิ ธาระเงินครบ                               | L MC Do                                      | quest Information                            |                                              |                               |                  |  |  |  |  |  |  |  |  |
| แผนก อายุรกรรม การมา นิตมา                                                      | ผลการอานพลม ค.ย                              | questinionnation                             |                                              |                               |                  |  |  |  |  |  |  |  |  |
| RequestList                                                                     | รูปฟิลิม                                     | อรายการ Chest                                | - th Type 1                                  | <ul> <li>ด้าน ช้าย</li> </ul> | *                |  |  |  |  |  |  |  |  |
| ล้ำดับ Req.No. ตั้งครรภ์ รับตัว ฉายรังสี อ่านแล Copy วันที่สั่ง เวลาสั่ง วันที่ | เอกสารผลการอ่าน<br>ตาา                       | ายเรื่องด้วย                                 | · · ····· V-RAV                              | - ສວວມມັ້ນໃວຍຸ                |                  |  |  |  |  |  |  |  |  |
| ▶ 1 1353567 ▲                                                                   |                                              |                                              |                                              | - 46 199 20 20 20 20          |                  |  |  |  |  |  |  |  |  |
| 2 1353568                                                                       | Clini                                        | calinto. s                                   | - Clinical Dx. ss                            |                               |                  |  |  |  |  |  |  |  |  |
| 4 1353524                                                                       |                                              |                                              | <b>v</b>                                     |                               | <b>*</b>         |  |  |  |  |  |  |  |  |
| 5 1353575 🛛 🗙 🔀 3/7/2561 09:06                                                  | મ                                            | มายเทตุ                                      | พมายเลข XN 0                                 | ออกเลข XN                     |                  |  |  |  |  |  |  |  |  |
| 6 1353576 📃 🔀 🔀 3/7/2561 09:06                                                  | á.                                           | ทำวันที่ 4/7/2561 - เวลา 15:43:24            | •                                            |                               |                  |  |  |  |  |  |  |  |  |
| 7 1353577 🔜 🔀 🔀 3/7/2561 09:06                                                  |                                              |                                              | Ŧ                                            |                               |                  |  |  |  |  |  |  |  |  |
|                                                                                 | Re                                           | port                                         |                                              |                               |                  |  |  |  |  |  |  |  |  |
|                                                                                 | 2                                            |                                              |                                              |                               |                  |  |  |  |  |  |  |  |  |
|                                                                                 | ล่า                                          | ล้ำดับ Final วันที่ เวลา ผู้อ่านผล ผลการอ่าน |                                              |                               |                  |  |  |  |  |  |  |  |  |
|                                                                                 | 144 4                                        | ( ( ) ) ) +                                  | <no data="" display="" to=""></no>           |                               |                  |  |  |  |  |  |  |  |  |
|                                                                                 | 300                                          | นะฟิล์ม                                      |                                              |                               |                  |  |  |  |  |  |  |  |  |
|                                                                                 |                                              |                                              |                                              | ผลการอ่า                      | าน               |  |  |  |  |  |  |  |  |
|                                                                                 | สถา                                          | านะฟิลิม ไข้งานได้                           | <ul> <li>ยิมฟิลม์</li> <li>Copy เ</li> </ul> | แลไหยู่ป่วย 🔘 ปกพิ            | 🔿 ผิดปกติ        |  |  |  |  |  |  |  |  |
|                                                                                 | 🗆 พิมพ์ใบ Report                             | •                                            |                                              |                               | 🗋 บันทึก 🛛 🔀 ปิด |  |  |  |  |  |  |  |  |
| אטאראזע 🚬 אטאראע יין אטאראע 其 איז איז איז איז איז איז איז איז איז איז           |                                              |                                              |                                              |                               |                  |  |  |  |  |  |  |  |  |

## หน้าจอแสดงการอ่านผล

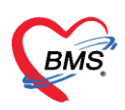

| 🍲 HOS:           | (PXrayRep | ortListEntry | orm           |     |   |            |          |   |             |       |   | -              | - = x    |
|------------------|-----------|--------------|---------------|-----|---|------------|----------|---|-------------|-------|---|----------------|----------|
| บันทึก           | เการอ่าน  | ฟิลม์        |               | (1) |   |            |          |   |             |       |   |                | 🔁 Log    |
|                  |           |              |               |     |   |            |          |   |             |       |   |                |          |
| Ten              | nplate    | ผู้อ่านผล    |               |     | - | วันที่อ่าน | 6/7/2561 | - | เวลาที่อ่าน | 08:41 | ÷ | 🗹 Final Result |          |
| Request n Report |           |              | 2             |     |   |            |          |   |             |       |   |                |          |
| ລຳຕັນ            | เลือก     | อ่านผลแล้ว   | A. est        |     |   |            |          |   |             |       |   |                | <b>^</b> |
| >1               |           |              | Chest         |     |   |            |          |   |             |       |   |                | =        |
| 2                |           |              | Optic foramen |     |   |            |          |   |             |       |   |                |          |
| 3                |           |              | Mastoid       |     |   |            |          |   |             |       |   |                |          |
| 4                |           |              | Abdomen Su    |     |   |            |          |   |             |       |   |                | -        |
| ปกติ[            |           |              |               |     |   |            |          |   |             |       |   |                |          |
|                  |           |              |               |     |   |            |          |   |             |       |   |                |          |
|                  |           |              |               |     |   |            |          |   |             |       |   |                |          |
|                  |           |              |               |     |   |            |          |   |             |       |   |                |          |
|                  |           |              |               |     |   |            |          |   |             |       |   |                |          |
|                  |           |              |               |     |   |            |          |   |             |       |   |                |          |
|                  |           |              |               |     |   |            |          |   |             |       |   |                |          |
|                  |           |              |               |     |   |            |          |   |             |       |   |                |          |
|                  |           |              |               |     |   |            |          |   |             |       |   |                |          |
|                  |           |              |               |     |   |            |          |   |             |       |   |                |          |
|                  |           |              |               |     |   |            |          |   |             |       |   |                |          |
|                  |           |              |               |     |   |            |          |   |             |       |   |                |          |
|                  |           |              |               |     |   |            |          |   |             |       |   |                |          |
|                  |           |              |               |     |   |            |          |   |             |       |   |                |          |
|                  |           |              |               |     |   |            |          |   |             |       |   |                |          |
|                  |           |              |               |     |   |            |          |   |             |       |   |                |          |
|                  |           |              | (3)           |     |   |            |          |   |             |       |   |                |          |
|                  |           |              |               |     |   |            |          |   |             |       |   |                |          |
|                  | ลา        | 📀 ยืนยันยล   | 🕗 ไม่ยืบยันยล |     |   |            |          |   |             | Δ     |   | า บันทึก       | 🗙 จิโต   |
|                  | ~D        | C RD RMM     | COLD ND NAME  |     |   |            |          |   |             |       |   |                | DVI      |
|                  |           |              |               |     |   |            |          |   |             |       |   |                |          |

#### หน้าจอแสดงการอ่านผล

| 6. | รายงานผ | เล |
|----|---------|----|
|----|---------|----|

| 😓 HOSxPF                                                                                               | RadiologyR | equestl   | istView  | Form      |           |            |           |              |             |        |        |           |             |      |                  |       |    |       |    |          |          | -          | = x  |
|----------------------------------------------------------------------------------------------------|------------|-----------|----------|-----------|-----------|------------|-----------|--------------|-------------|--------|--------|-----------|-------------|------|------------------|-------|----|-------|----|----------|----------|------------|------|
| X-Ray                                                                                                  | Reque      | est Li    | st       |           |           |            |           |              |             |        |        |           |             |      |                  |       |    |       |    | แก้ไข Re | quest    | <b>(</b> - | Log  |
| ข้อมูลทั่วไป                                                                                           | J          |           |          |           |           |            |           |              |             |        |        |           |             |      |                  |       |    |       |    |          |          |            |      |
| คำนำหน้า                                                                                               |            | •         | ชื่อ     |           |           |            | นามสกุล   |              |             | เพศ    | หญิง   | •         |             |      | 🧕 สังกัด         |       |    |       |    |          |          |            |      |
| วันเกิด                                                                                                |            | -         | อายุ     |           |           |            | หมู่เลือด | +            | บัครปชช.    |        |        |           |             |      |                  |       |    |       |    |          |          |            |      |
| แพ้ยา                                                                                                  |            |           | РМН โ    | รคประจำทั | 2         |            |           |              | โรคเรื้อรัง |        |        |           |             |      | นัดครั้งหน้า     |       |    |       |    |          |          |            |      |
| HN                                                                                                    |            |           | โทรศัก   | ศท์       |           |            | มือถือ    |              |             | สีผิว  |        |           |             |      |                  |       |    |       |    |          |          |            |      |
| ข้านเลขที่                                                                                             |            | หมู่ที่   |          | ถนน       |           |            | ทำบล      |              |             | 5      |        |           | สัญชาติ ไทย |      |                  |       |    |       |    |          |          |            |      |
| วันที่มา                                                                                               | 3/7/256    | I         | isan O   | 9:06 🛟    | สิทธิ     | ข่าระเงินค | รบ        |              |             | ส่งต่อ | ห้อง 1 | ห้องจ่ายย | าผู้ป่วยนอก |      |                  |       |    |       |    | -        | ความเร่ง | ด่วน 1     | ปกฑิ |
| แตนก                                                                                                   | อายุรกรรม  |           |          | การมา     | นัคมา     |            |           |              |             | น้ำ    | าหนัก  | 50        | ส่วนสูง 160 | BMI  | 19.531 Temp      | . 39  | BP | 120 / | 80 | PR 20    |          |            |      |
| Reques                                                                                                 | t List     |           |          |           |           |            |           |              |             | B      | eques  | at Rep    | ort         |      |                  |       |    |       |    |          |          |            |      |
| ລຳຕັນ                                                                                                  | Req.No.    | ทั้งครรภ์ | รับตัว   | ฉายรังสี  | อ่านผล (  | Copy วันเ  | ที่สิ่ง   | เวลาสั่ง     | วันที่รับ   | F      | Report | t t       |             |      |                  |       |    |       |    |          |          |            |      |
| > 1                                                                                                    | 1353567    | Δ         | <b>e</b> | <b>e</b>  | 0         | 4/3        | 7/2561    | 15:43        | 4/7/2561    | 6      | າຫົ    |           |             |      |                  |       |    |       |    |          |          |            |      |
| 2                                                                                                    | 1353568    |           | ×        |           |           | 3/3        | 7/2561    | 15:57        |             | 1      |        |           |             |      |                  |       |    |       |    |          |          |            |      |
| 3                                                                                                    | 1353569    | 1         |          |           | -i 1      |            | Ч .       | 15:57        |             |        |        |           |             |      |                  |       |    |       |    |          |          |            |      |
| 4                                                                                                    | 1353574    |           | สเ       | าานะ      | ิทเบ      | ลยน        | เบ        | 09:06        |             |        |        |           |             |      |                  |       |    |       |    |          |          |            |      |
| 5                                                                                                    | 1353575    |           | -        | -         | -         |            |           | 09:06        |             |        |        |           |             |      |                  |       |    |       |    |          |          |            |      |
| 6                                                                                                    | 1353576    |           | ×        | ×         | ×         | 3/3        | 7/2561    | 09:06        |             |        |        |           |             |      |                  |       |    |       |    |          |          |            |      |
| 7                                                                                                    | 1353577    |           | ×        | ×         | ×         | 3/3        | 7/2561    | 09:06        |             |        |        |           |             |      |                  |       |    |       |    |          |          |            |      |
| I 1303077     III     III     III     III     III       III     III     III     IIII     IIII     IIII |            |           |          |           |           |            |           |              |             |        |        |           |             |      |                  |       |    |       |    |          |          |            |      |
| 🤡 ยืนยัน                                                                                               | -          | 🕗 ไม่ยี่ง | เย็น ▼   | ា ប័      | นทึกการทำ | X-Ray      | 🚊 บัน     | ทึกการอ่านหิ | ล์ม 🔟 บันที | กนัดหม | าย     | EMR       |             | โมพ์ | ส่งท่อผู้ป่วยแผน | กอื่น |    |       |    | 🔲 บัง    | เท็ก     | ×i         | Ja   |

## หน้าจอแสดงการรายงานผล